## **Eduroam visiteurs - MacOS**

Veuillez utiliser ce guide, si votre ordinateur portable a le système d'exploitation MacOS.

## La procédure décrite ci-dessous vous connectera au réseau sans-fil Eduroam de manière sécurisée et avec les certificats nécessaires pour protéger vos données personnelles.

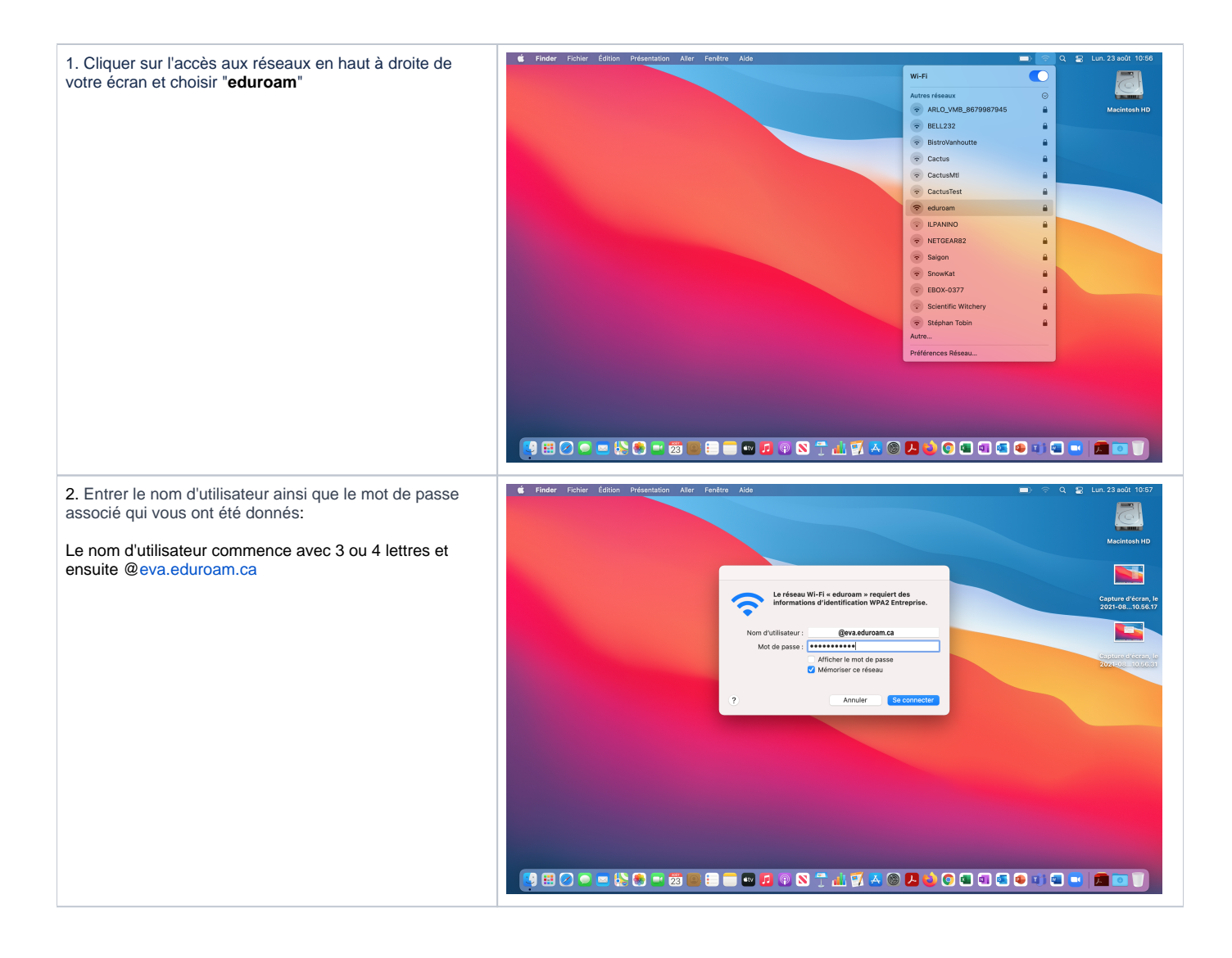

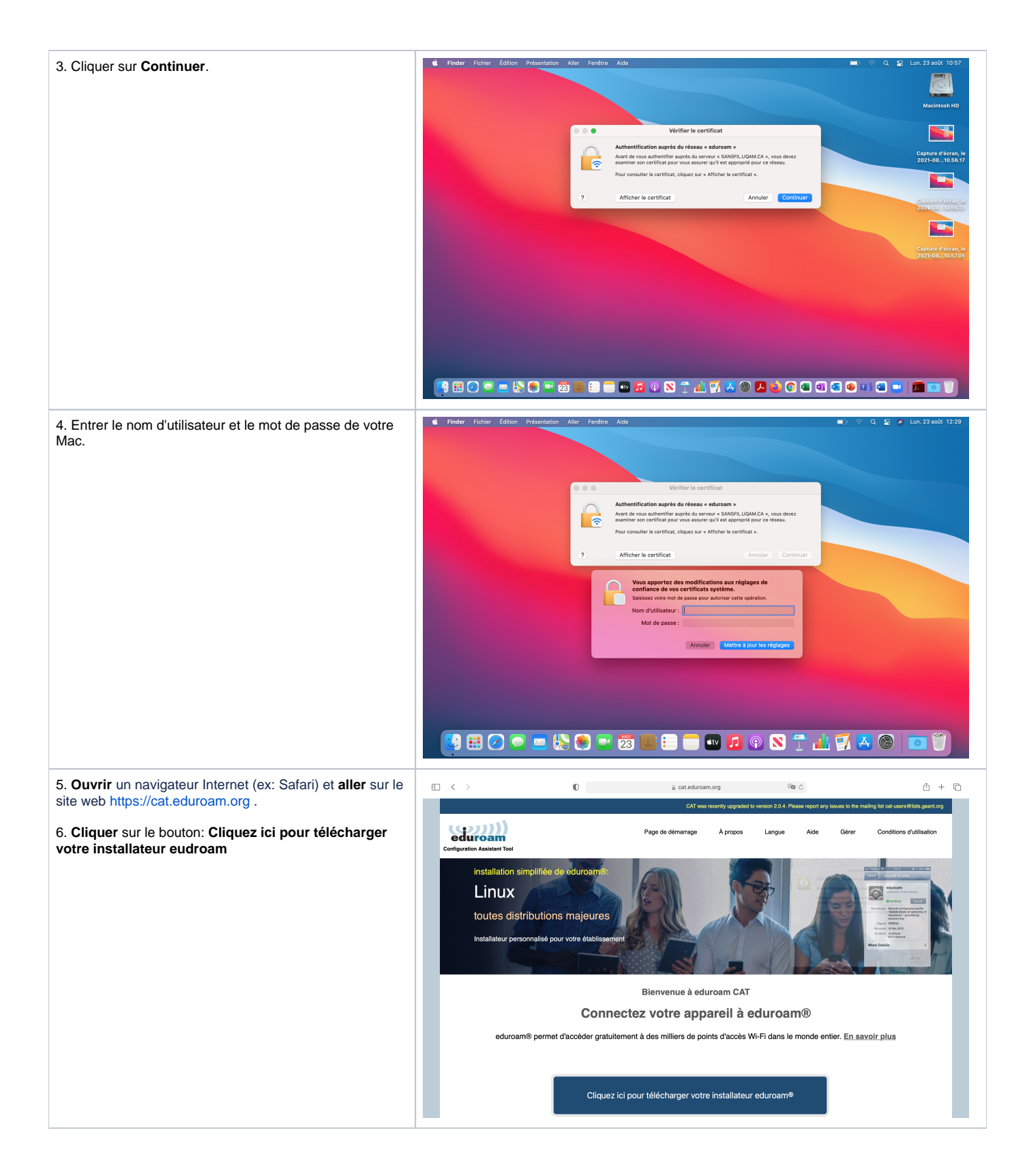

| 7. Chercher ou sélectionner Chercher ou sélectionner<br>le profil : eduroam Visitor Access Canada | ation -,                                                                                                    | A useour, non établissement rivel pas de<br>Montrez les établissement d'origine                                | re la liste<br>ci la gelocalisation HTML5<br>da V montrer to<br>Decesión                                  | Image: second second |                                                                          |
|---------------------------------------------------------------------------------------------------|----------------------------------------------------------------------------------------------------|----------------------------------------------------------------------------------------------------|----------------------------------------------------------------------------------------------------|----------------------------------------------------------------------------------------------------|--------------------------------------------------------------------------|
| 9. Cliquer sur le bouton: "Téléchargez votre installateur<br>eduroam"                             | Configuration Assistant Tool Configuration Assistant Tool Configuration As | Page de démarrage                                                                                              | À propos<br>ement auprès de vot                                                                           | Langue                                                                                                    | Aide<br>:                                                                |
| 11. Cliquer sur <b>"Enregistrer</b> "<br>Votre profil est prêt à être installer.                  | Irocam Visitor Access Ca<br>s rencontrez des problèmes, vous pouvez obtenir d<br>t tickets@canarie.ca<br>inue dans la communauté des utilisateurs eduroant<br>e téléchargement va débuter rapidement. En e<br>utilisateur-rice eduroam Visitor Access Canad<br>ous souhaitons la bienvenue parmi les quelqu<br>s à internet de milliers d'universités, de centres<br>nant que vous avez téléchargé et installé une<br>r vos identifiants d'universités, de centres<br>nant que vous avez téléchargé et installé une<br>r vos identifiants d'unisateur (nom d'utilisateur<br>Le soit le problème que vous pourriez éventue<br>Access Canada. Ils diagnostiqueront le problème ou ve<br>s moyens décrits ci-dessus.<br>Ir aux téléchargements                                                                                                    | Inada<br>de l'aide directement auprès de v<br>n® 1<br>Enregister sous : eduroan-OS<br>Tags :<br>Où : Télécharg | otre établissement à :<br>:_X-eVAC-eVA.eduroar<br>ements © ~<br>Annuler Enr<br>i pourrait être nécessaire | egistrer<br>aturt 1<br>de supp<br>3. Vous pouvez les joir                                                                                                    | choisissez<br>essources<br>proximité,<br>ort eduroam<br>dre en utilisant |

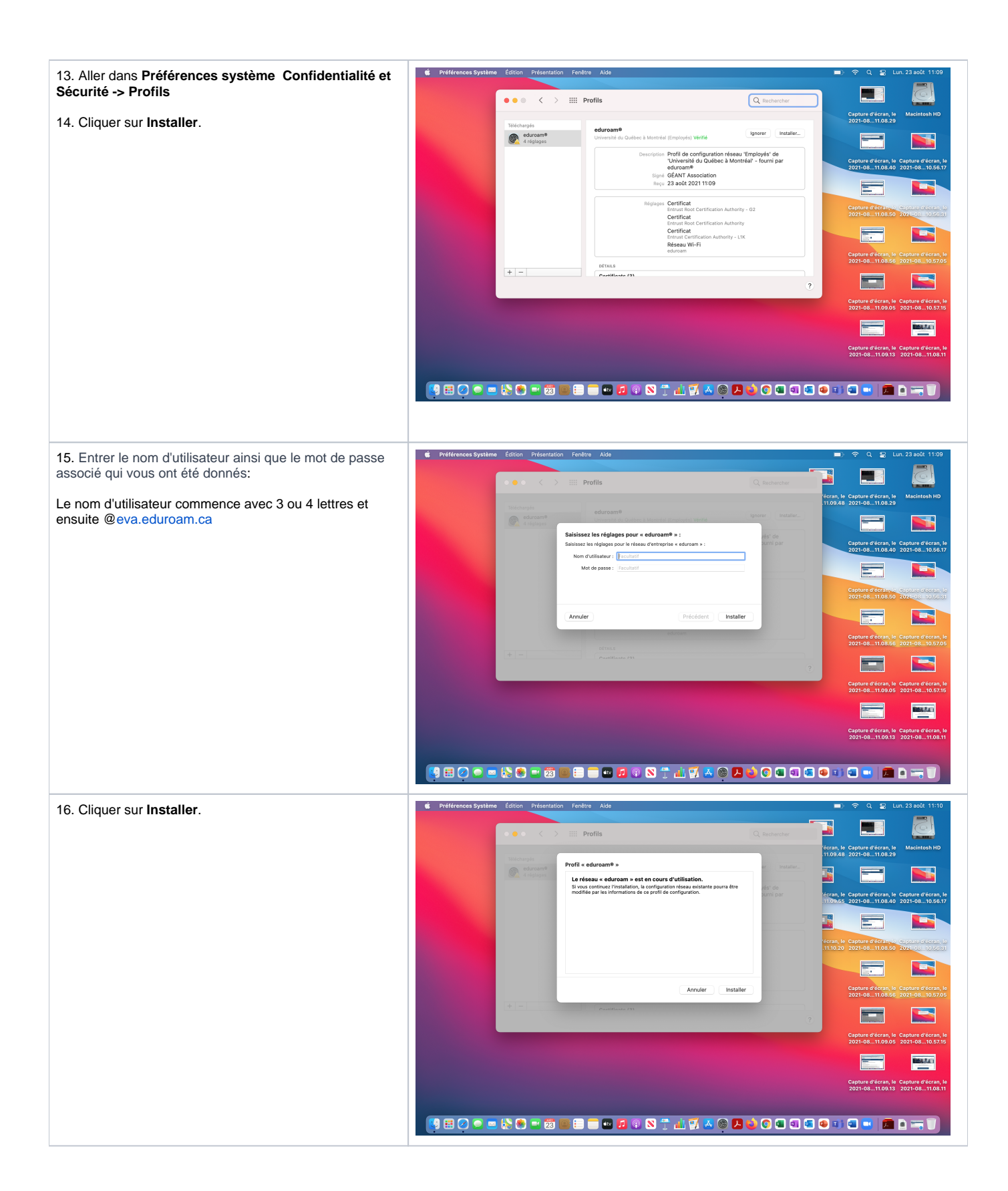

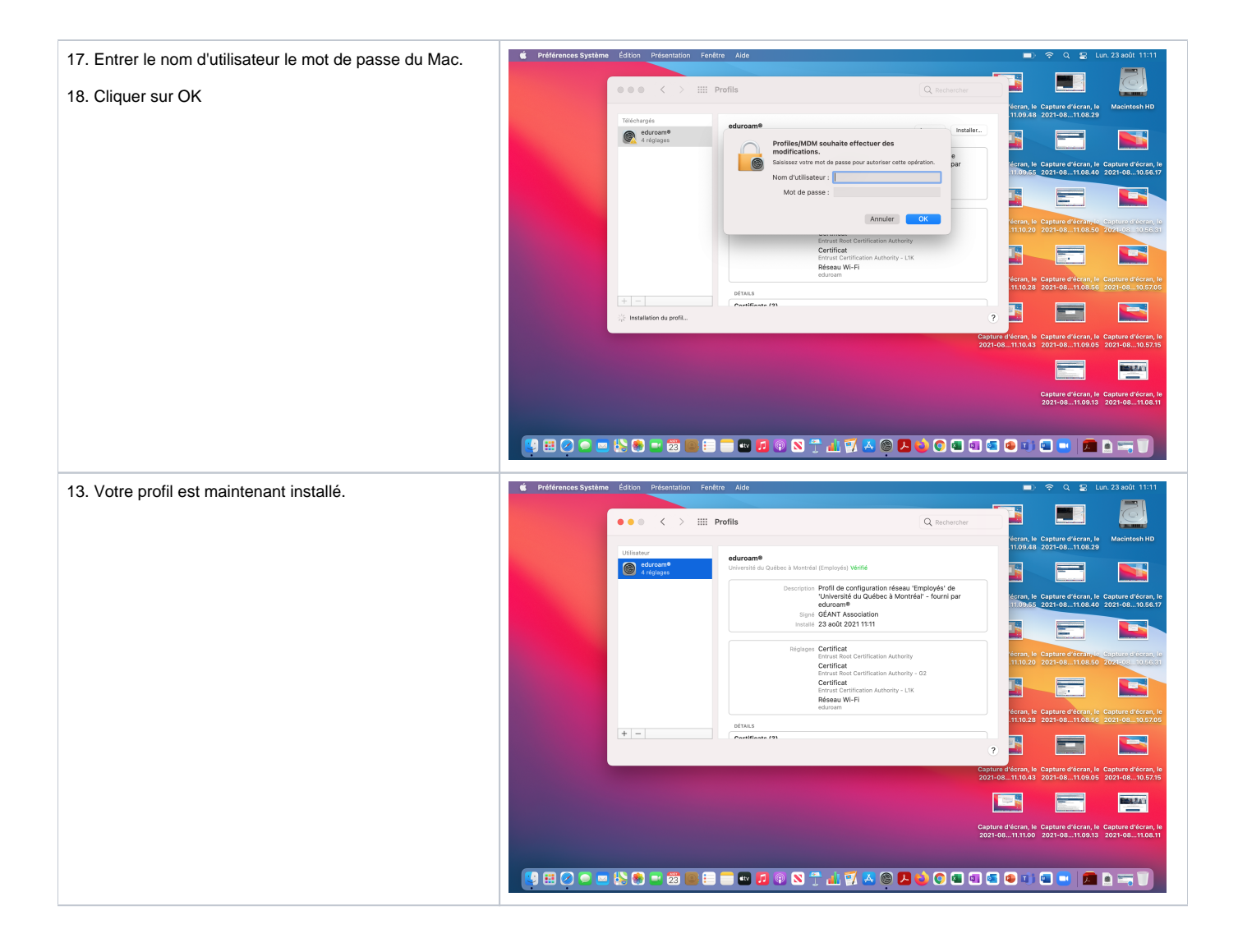